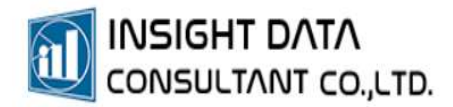

## 7. ระบบคลังยา

# การรับ/ เบิกจ่าย ยาและเวชภัณฑ์

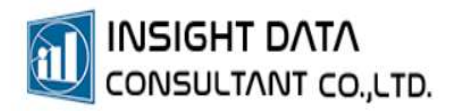

### การบริหารจัดการระบบคลังยา

ระบบคลังยา มี 2 คลัง ได้แก่ คลังยาใหญ่และคลังยาย่อย มีขั้นตอนดำเนินการดังนี้

- 1. การบันทึกรับยาเพื่อรับยาเข้าคลังยาใหญ่
- 2. การยืนยันการรับยา
- 3. การเบิกยาจากคลังยาใหญ่เพื่อออกมาใช้ในคลังยาย่อย
- 4. การยืนยันการเบิกยา

#### 1. การบันทึกรับยาเพื่อรับยาเข้าคลังยาใหญ่

#### เลือกเมนู "ระบบคลังยา" >> "รับยาและเวชภัณฑ์

| ข                                                                                                    |                                             |                                        |                                                                      |                                           |                                    |                                                                                                    |
|----------------------------------------------------------------------------------------------------|---------------------------------------------|----------------------------------------|----------------------------------------------------------------------|-------------------------------------------|------------------------------------|----------------------------------------------------------------------------------------------------|
|                                                                                                    |                                             |                                        | MyPCU-2020 Version                                                   | Code 000143-[ทองพันช่                     | ไง] [Activate ถึงวันที่ 30/11/2565 |                                                                                                    |
| การจัดการระบบ ป                                                                                                    | ระชากร การให้บริการ                         | งานสร้างเสริมสขภาพ โรคเรื้อร้ง         | /ผู้พิการ ระบบคลังยา                                                 | บัญชี ระบบครุภัณฑ์/                       | วัสดุ ระบบรายงาน จัดการจั          | ข้อมูล เกี่ยวกับโปรแกรม                                                                                                    |
| เขาและเวชภัณฑ์ 🧉                                                                                                    | " การจัดการวิธีใช้เร                        | 🛱 รับยาและเวชภัณฑ์                     | ยืนยันการเบิกยา-เวซกัณฑ์                                             | 📮 ห้องจ่ายยา                              | รายงานเกี่ยวกับคลังยาใหญ่          | 👫 ตั้งค่าเชื่อมต่อฐานซ้อมุ                                                                                                    |
| ถวชภณฑที่ไม่ไชยา 🛤                                                                                                    | การเขียาภาษาตางๆ                            | 🕑 ยินยนการรับยาและเวชภณฑ               | <ul> <li>คลังยาและเวชภณฑ์รวม</li> <li>คลังยาและเวชภณฑ์รวม</li> </ul> | จัดยาสวงหน้า                              | รายงานเกี่ยวกับคลังยายอย           | สงออกรายการยาและ<br>ประเพราะข้ามจากมี<br>สายสายเร็จมจากมี<br>สายสายสาย<br>สายสายสาย<br>สายสายสายสายสาย<br>สายสายสายสายสายสายสาย<br>สายสายสายสายสายสายสายสาย<br>สายสายสายสายสายสายสายสายสายสายสาย<br>สายสายสายสายสายสายสายสายสายสายสายสายสายส |
| กำหนดค่                                                                                                    | n brug meruenon                             | คลังยาใหญ่                             | คลังยาย่อย                                                           | ระบบจ่ายยาและวัค                          | ระบบรายงาน                         | ระบบคลังยา Onlin                                                                                                    |
| ą.                                                                                                    |                                             | ข้งสีกรับสุดการขึ้นราสตารเกิดต์ (ครั   | enlivnji - MJPCU-2020 Version Code 00014                             | 3-(พละคลัมนี้ง) (Activate ซึ่งวันที่ 30/1 | 11,/2565]                          | - a >                                                                                                    |
| <ul> <li>และการของสุดการของสุดการของส<br/>สุดการของสุดการของสุดการของสุดการของสุดการของสุดการของสุดการของสุดการของสุดการของสุดการของสุดการของสุดการของสุด<br/>สุดการของสุดการของสุดการของสุดการของสุดการของสุดการของสุดการของสุดการของสุดการของสุดการของสุดการของส<br/>สุดการของส</li></ul> | น ประการ กรได้ประร ส<br>ปกัลส์[ดอันรโตยุ] X | ามสำนสมสุขภาค โลงทั้งรับปูลัการ ระบดมั | นา สมมัญชี สมเครทัณย์ให้คุ สม                                        | กายกาม จังการใหญ่ง เขี้ยวกั               | ikinana                            |                                                                                                    |
| ลงมีลลับ                                                                                                    | ลงที่แลงข                                   | วังที่รับ ประเทศารรับ                  |                                                                      | R.                                        |                                    |                                                                                                    |
| รามเรื่องรามออดได                                                                                                    |                                             |                                        |                                                                      |                                           |                                    | $\sim$                                                                                                    |
| (an                                                                                                    | เหลร์ทัลส์                                  |                                        | าสัยราสสาวสา                                                         |                                           |                                    | 1                                                                                                    |
| งขที่ถือ                                                                                                    | # (Lot No.)                                 | รับที่สายอายุ                          | *                                                                    |                                           |                                    | /                                                                                                    |
|                                                                                                    | จ่างเหล่า                                   | 86600999 -                             | * ราคาส่องปลม                                                        | U7N                                       |                                    |                                                                                                    |
| จำนวนหน่อยไปน 1                                                                                                    | minum                                       | ก่ายไปที่ฟ้าเหลี่ยาปอย                 | * จำนะเที่บโซเล                                                      | Ricu                                      |                                    |                                                                                                    |
| 796                                                                                                    | ורט נרגואנאוגאין                            | ארע נולגיאלאטרטרארא                    |                                                                      |                                           |                                    |                                                                                                    |
| O Ausrueto O Au                                                                                                    | หาะล่าดับการบันทึก (ก่อน-พลัง) 🍳 สีร        | เหาะเล่าตับการบันทึก (หลัง-ก่ะน)       |                                                                      |                                           |                                    | 11 0 0 <b>8</b> feel                                                                                                    |
| ล่ายับ                                                                                                    | รายกร เปล้า                                 | TNo สำนวน หน่วยบรรจุ                   | กรา วันที่หมดวายุ จำนวนในหน่วยปร                                     | ก หม่าย จำเกษไหนด                         | หน่วย ราคาคุม ราคาคา               |                                                                                                    |
|                                                                                                    |                                             |                                        |                                                                      |                                           |                                    |                                                                                                    |

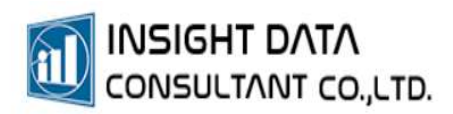

| นมีกข้อมูลกา | ทับขาลสถาชภัณฑ์ (คลังยาใหญ่) 🛛 🗙                          |                                                     |                                |                  |                                   |          |
|--------------|-----------------------------------------------------------|-----------------------------------------------------|--------------------------------|------------------|-----------------------------------|----------|
| พรที่จะข้ม   | ลชที่ในลงกับ                                              | รับมีรับ                                            | งระมางหารรับ                   | Q                |                                   | 0 /      |
|              |                                                           |                                                     |                                | ****             |                                   |          |
|              | สี่ปรามาแห่งไหม                                           |                                                     | จดังบาลข                       | ะกระกัณฑ์        | 1                                 |          |
|              | เลขที่ด้อด (Lot No.)                                      | 🖉 ในชั้นเกมส์ชา                                     | สกัญห์                         |                  | X                                 |          |
|              | สำนานสับ                                                  |                                                     | UT 1987                        |                  |                                   |          |
| 476264       | ידדענאנערא 1 אונאנערא<br>ארגאנארארא                       | W.C.                                                | antest                         |                  |                                   |          |
|              |                                                           | างกับประการ                                         | พระการ                         | 🗋 ຫລັງແລະທີ່ແຫ້  | 0                                 |          |
| ) กับงามใจ   | <ul> <li>O เรียงสามสำคัญการบันเท็ก (ก่อน-หลัง)</li> </ul> | <ul> <li>เรียงต</li> <li>รับเข้าคลังยายะ</li> </ul> | (EditValue is null)            |                  |                                   |          |
| ล่าค่ม       | 5'0115                                                    | LOT N                                               | 27,03/2565 • 2                 |                  | าหม ราคว                          | กข       |
|              |                                                           | ประเทศการที่                                        | •                              |                  | <b>N</b>                          |          |
|              |                                                           | รับจา                                               | n                              | <u>· (</u>       |                                   |          |
|              |                                                           | ปนที่สหันต์                                         | N                              | -                |                                   |          |
|              |                                                           | ·                                                   |                                |                  |                                   |          |
|              |                                                           |                                                     |                                |                  | inin -                            |          |
|              |                                                           |                                                     |                                |                  |                                   |          |
|              |                                                           |                                                     |                                |                  |                                   |          |
|              |                                                           |                                                     |                                |                  |                                   | <b>.</b> |
|              | (1) สามารถกั                                              | ์าหนดเลขล <sub>ั</sub>                              | งรับเองไหม่ได้ หรือ            | กำหนดไห้เหมือนก้ | <i>์</i> บเลขที่ไปลงรับที่ระบบก้า | หนดไห้   |
|              | (2) กำหนดวั                                               | นที่รับยาเข้า                                       | คลังยาใหญ่                     |                  |                                   |          |
|              | (3) ประเภทก                                               | การองรับ                                            | ] รับจากหน่วยบริการหลัก/ซื้อ   | 104              |                                   |          |
|              |                                                           | [3                                                  | ] รบจากการขม<br>] รับจากการคืน |                  |                                   |          |
|              |                                                           | [4                                                  | ] รับจากการบริจาด              |                  |                                   |          |
|              | (4) รับจากที่ใ                                            | ได โดยกดปุ่ม                                        | ม 💌 เพื่อเพิ่มสถาน             | ซื               |                                   |          |
|              | (5) อดบับเพื่อ                                            | ข้อขอ 🛄                                             |                                |                  |                                   |          |
|              |                                                           | บอยู่ย 🗖                                            |                                |                  |                                   |          |
|              | 🧳 ใบรับยาและเว                                            | ชภัณฑ์                                              |                                |                  |                                   | - 0      |
|              |                                                           |                                                     |                                |                  |                                   | S MyData |
|              | บ้นทึกใบรับยาและ                                          | เวซก้ณฑ์                                            |                                |                  |                                   |          |
|              | เลขที่ลงรั                                                | ່ນ 345                                              | เลขที่ใบลงรับ                  | 345              | 🕑 เหมือนเลขที่ลงรับ               |          |
|              | รบเขาคลงยาขอ                                              | N [Eattvalue I                                      | s nuirj                        |                  | 7                                 |          |
|              | วันที่ร้                                                  | 27/03/2565                                          | -                              |                  |                                   |          |
|              | ประเภทการร้                                               | ົນ <u>1</u> [1]                                     | รับจากหน่วยบริการหลัก/ซื้อเส   | 04               | *                                 |          |
|              | รับจา                                                     | n 0009 5W.                                          | พระนั่งเกล้า                   |                  |                                   |          |
|              | บันทึกเพิ่มเติ                                            | ы                                                   |                                |                  |                                   |          |
|              |                                                           |                                                     |                                |                  |                                   |          |
|              |                                                           |                                                     |                                |                  |                                   | 💾 บันทึก |

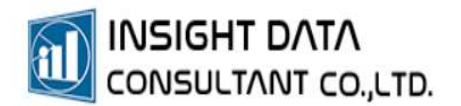

เมื่อได้เลขที่ใบลงรับแล้ว ให้เพิ่มข้อมูลยาที่ต้องการรับเข้าคลังยาใหญ่ บันทึกข้อมูลตามรายละเอียด

ในช่องที่กำหนดให้ครบถ้วน และกดเครื่องหมาย 💽 เพื่อเพิ่มรายการยา

| • บันทึกข้อมูลการจับยาและเรษกัณฑ์ [คลัยภาไทญ] - MyPCU-2020 Version Code 000143-(ทองพันซั่ง] (Activate ถึงวันที่ 30/11/2565] —                                                                                 |     |  |  |  |  |  |  |  |  |
|----------------------------------------------------------------------------------------------------|-----|--|--|--|--|--|--|--|--|
| 🖶 การจัดการรอบ ประชากร การได้ปริการ รายสร้ายสัมสุขภาพ โหลถึงรับผู้พิการ ระบบสมัด ระบบสมกินสต์/สิต ระบบรายาน จัดการอับลูด เรียวกับไปหมกรม                                                                      |     |  |  |  |  |  |  |  |  |
| บังส์โคชั่งบุลการทับมามลงายกัดสร้ (คลับมาโหญ] ×                                                                                                    |     |  |  |  |  |  |  |  |  |
| เลขทีลเช่น 345 เกขที่ในลเช่น 345 รันเทียน 27/3/2565 ประเทศการชัน ซึ่งจากหน่ายบริการหลัก/ชื่อเอง 🔍                                                                                                    | 0 / |  |  |  |  |  |  |  |  |
| ากอนอังสอาและกระภัณฑ์                                                                                                    |     |  |  |  |  |  |  |  |  |
| ซือมาและกรมกักแต่ PARACETAMOL 500 mg [MASAPARA-3D]รทัศษาและเราะนำกแต่D000384                                                                                                    |     |  |  |  |  |  |  |  |  |
| เลขที่ดีอส (Lot No.) MD2525 2 ว่าเสี่ยนตอน 25/06/2565 3                                                                                                    |     |  |  |  |  |  |  |  |  |
| จำนวนเงิน 1 4 หน่วยบรรร 003 กล่อง = 003 📑 ราคาสองหน่วย 0.00 บาท                                                                                                    |     |  |  |  |  |  |  |  |  |
| จำนวนหน่วยปลัย 1 หน่วยปราช 500 🔀 หน่วยไม่ที่ใช้ในคลับของ 027 ผีค = 027 🦸 🥵 - 1027 👘 5 กนวนที่ใบโทนด                                                                                                    |     |  |  |  |  |  |  |  |  |
| ราตามุแต่อหน่วย 0.50 0 หา ราการของหน่วย 1.00 บาท                                                                                                    |     |  |  |  |  |  |  |  |  |
| <ul> <li>กิยะตามเชื่อ () กิยะตามแก่หยังการนั้นทึก (ก่อน-หลัง)</li> <li>ข้านตามแก่หยังการนั้นทึก (ก่อน-หลัง)</li> <li>ข้านตามไม่การนั้นทึก (ก่อน-หลัง)</li> <li>พื่อสามารถมายการนั้นทึก (ก่อน-หลัง)</li> </ul> |     |  |  |  |  |  |  |  |  |
| นาการ มุเกลาร แมน ละหน่าง รางสมเสนน์ การาร รางอนเสนน์ การาร รางอนเสนน์ การาร หารายนการ บันที่ส                                                                                                    |     |  |  |  |  |  |  |  |  |
|                                                                                                    |     |  |  |  |  |  |  |  |  |
|                                                                                                    |     |  |  |  |  |  |  |  |  |

2. การยืนยันการรับยา

เมื่อบันทึกรับยาแล้วต้องยืนยันการลงรับยา เพื่อตรวจสอบความถูกต้องอีกครั้ง

เลือกเมนู "ระบบคลังยา" >> "ยืนยันการรับยาและเวชภัณฑ์"

ซึ่งผู้ "**ยืนยัน**"การรับยา กับผู้ที่ "**บันทึก"** การรับยา "ต้องไม่ใช่คนเดียวกัน"

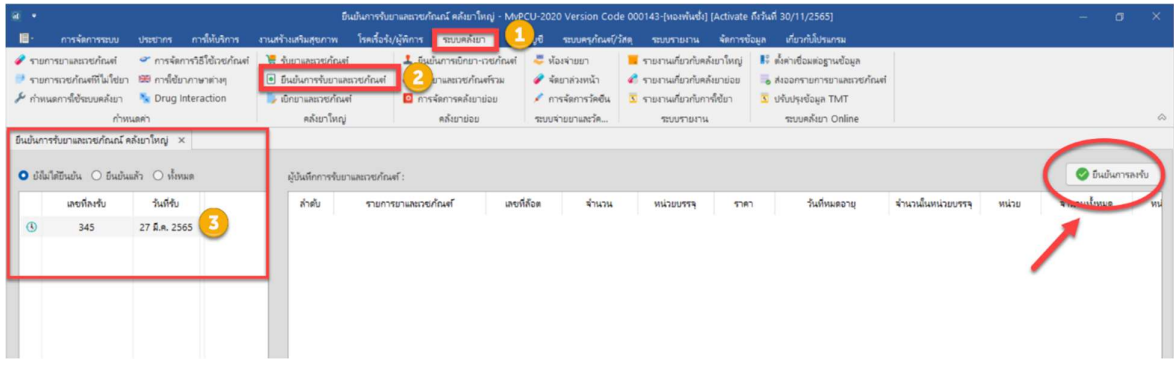

เมื่อผู้ยืนยันการรับยาตรวจสอบความถูกต้องเรียบร้อยแล้ว กด "ยืนยันการลงรับ"

| H .                                                             | 🛋 • มีนยันการรับยาะสองชาวิณณ์ คลับยาโหญ่ - MyPCU-2020 Version Code 000143-[ทอลายินยั] [Activate ก็เริ่มที่ 30/11/2565] — 🗇 🗡 |                                                              |                                                                                          |                           |                                                                                                    |                                                                                             |                                                      |                                                                                             |                                              |                                           |                    |       |              |             |
|-----------------------------------------------------------------|----------------------------------------------------------------------------------------------------|--------------------------------------------------------------|------------------------------------------------------------------------------------------|---------------------------|----------------------------------------------------------------------------------------------------|---------------------------------------------------------------------------------------------|------------------------------------------------------|---------------------------------------------------------------------------------------------|----------------------------------------------|-------------------------------------------|--------------------|-------|--------------|-------------|
| <b>B</b> -                                                      | การจัดการระบบ                                                                                                    | ประชากร การ                                                  | ส์หับริการ งานสร้า                                                                       | แสริมสุขภา                | เพ โรคเรื้อรัง/ผู้พิการ ระบบคลังยา ระบบ                                                                                    | ບໍ່ດູຢີ ຈະບ                                                                                 | บครุกัณฑ์/วัสดุ                                      | ระบบรายงาน จัดก                                                                             | าารข้อมูล เก                                 | ยวกับโปรแกรม                              |                    |       |              |             |
| <ul> <li>⇒ ອັດດາງ</li> <li>≠ ອັດດາ</li> <li>Φ. ອັດດາ</li> </ul> | gานข้อมูก พิ<br>MyData ฟิ<br>ระบบคายนิ้วมือ A<br>การตั้งค่า                                                                  | ตั้งค่าหน่วยบริการ<br>ตั้งค่า Thai Refer<br>ตั้งค่าการใช้งาน | <ol> <li>ข้อมูลเจ้าหน้าที่</li> <li>ข้อมูลผู้ใช้งาน</li> <li>แผนกที่ให้บริการ</li> </ol> | 🗙 ការ<br>៨ ការ<br>រ 🔛 ការ | การทัพธการ 🧮 จัดการ Catalog<br>การตรวจ Lab 🗣 การตรวจสอบสิทธิ สปสช.<br>การตำบริการอื่นๆ 🎗 กำหนดทิกัตหมู่บ้าน<br>การกำหนดค่า | <ul> <li>การรับข่</li> <li>การส่งข้</li> <li>การส่งข้</li> <li>พราจสอ<br/>ระบบกา</li> </ul> | ข้อความ<br>ข้อความ<br>อบการส่งข้อความ<br>รส่งข้อความ | <ul> <li>ขันทึกลงเวลาปฏิ<br/>รายงานการบันที<br/>ก่าหนด Line To<br/>บันทึกเวลาปฏิ</li> </ul> | ມັສຈານ<br>ກເວລາປຊີບໍລິຈານ<br>ken<br>ໃບ້ອີຈານ | 😅 เปลี่ยนผู้ใ<br>🏦 เปลี่ยนแผ<br>😕 ออกจากร | ซังาน<br>นก<br>ะบบ |       |              | \$          |
| ยืนยันการ                                                       | รรับยาและเวซกัณณ์                                                                                                    | คลังยาใหญ่ ×                                                 |                                                                                          |                           |                                                                                                    |                                                                                             |                                                      |                                                                                             |                                              |                                           |                    |       |              |             |
| 🔘 ល័តីណ៍                                                        | ใต้อินบัน 🔿 อินบั                                                                                                    | แแล้ว () ห้ัเหมด                                             |                                                                                          | ผู้ปันทึกการ              | รับยาและเวชภัณฑ์ : <b>หรียา โสยรัตน์</b>                                                                                   |                                                                                             |                                                      |                                                                                             |                                              |                                           |                    |       | 📀 อีน        | ยันการลงรับ |
|                                                                 | เลขที่ลงรับ                                                                                                    | วันที่จับ                                                    |                                                                                          | ล่าตับ                    | รายการยาและเวชภัณฑ์                                                                                                    | เลขที่ล้อต                                                                                  | จ่านวน                                               | หน่วยบรรจุ                                                                                  | 5181                                         | วันที่หมดอายุ                             | จำนวนในหน่วยบรรจุ  | หน่วย | จำนวนทั้งหมด | หน่วย       |
| ٩                                                               | 345                                                                                                    | 27 มี.ศ. 2565                                                |                                                                                          | 1                         | PARACETAMOL 500 mg [MASAPARA-3D]                                                                                           | MD2525                                                                                      | 1                                                    | กล่อง                                                                                       | 0.00                                         | 25 ລີ.ຍ. 2565                             | 500                | ល័ព   | 500          | เม็ด        |
|                                                                 |                                                                                                    |                                                              |                                                                                          |                           | MyPCU-                                                                                                    | 2020 Versi                                                                                  | ion Code 0001                                        | 43                                                                                          | ×                                            |                                           |                    |       |              |             |
|                                                                 |                                                                                                    |                                                              |                                                                                          |                           | <b>2</b> 54                                                                                                    | มันการรับยาแล<br>(                                                                          | รถวชภัณฑร์ หลังจาก<br>Yes                            | ยืนยันแล้วจะไม่สามารถ<br>No                                                                 | แก้ไข่ได้อีก!!!                              |                                           |                    |       |              |             |

กด "YES" เพื่อยันยันการรับยา

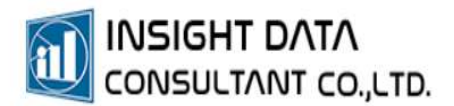

#### 3. การเบิกยาจากคลังยาใหญ่เพื่อออกมาใช้ในคลังยาย่อย

เลือกเมนู "ระบบคลังยา" >> "เบิกยาและเวชภัณฑ์"

| · ·                         |                                      | บันทึกข                                 |                                 |                      |                             |                             |       |             |
|-----------------------------|--------------------------------------|-----------------------------------------|---------------------------------|----------------------|-----------------------------|-----------------------------|-------|-------------|
| 📳 การจัดการระบบ             | ประชากร การให้บริก                   | าร งานสร้างเสริมสุขภาพ                  | โรคเรื้อร้ะ/ผู้พิการ ระบบคลังยา | 1 ญชี ระบบครุภัณฑ์   | /วัสดุ ระบบรายงาน จัดการ    | ข้อมูล เกี่ยวกับโปรแกรม     |       |             |
| 🧳 รายการยาและเวซกัณฑ์       | 🛩 การจัดการวิธีใช้เวชก               | กัณฑ์ 🏾 🗮 รับยาและเวซกัณฑ์              | 上 ยืนยันการเปิกยา-เวร           | ทัณฑ์ 🗧 ห้องจ่ายยา   | 🧧 รายงานเกี่ยวกับคลังยาใหญ่ | 👫 ตั้งค่าเชื่อมต่อฐานข้อมูล |       |             |
| 🖻 รายการเวชกัณฑ์ที่ไม่ใช่ย  | า 🕮 การใช้ยาภาษาต่างๆ                | <ul> <li>ยืนขั้นการรับขาและส</li> </ul> | วซกัณฑ์ 🧳 คลังยาและเวซกัณฑ์     | าวม 🥜 จัดยาก่วงหน้า  | 💰 รายงานเที่ยวกับคลังยาย่อย | 📕 ส่งออกรายการยาและเวซภัณฑ์ |       |             |
| 🎤 กำหนดการใช้ระบบคลังยา     | Note The Interaction                 | 🍼 เบิกยาและเวซกัณฑ์                     | 22 การจัดการคลังยาย่อ           | ย 💉 การจัดการวัดขึ้น | 🔟 รายงานเกี่ยวกับการ์เซียา  | ปรับปรุงข้อมูล TMT          |       |             |
| 1.5.5.                      | เนตตา<br>ร้องอรี รอร้างอริเมอไร - มะ | หลงมาเหญ                                | คลังยายอย                       | ระบบจายยาและวิค      | ระบบรายงาน                  | ระบบคลิงยา Online           |       | 63          |
| บนหกขอมูลการเบกมาและเวชเ    | าณศ (คละยาวหญ) ×                     |                                         |                                 |                      |                             |                             |       |             |
| เลซที่โบเบิก                | เลขใบเบิก                            | รันที่เบิก                              | ประเภทการเบิก                   |                      |                             |                             |       | <b>(0)</b>  |
|                             |                                      |                                         |                                 |                      |                             |                             |       |             |
| A                           |                                      |                                         |                                 |                      |                             |                             |       | 1           |
| ช่วยาและเวอกณฑ              |                                      | 1                                       | 596                             | Filad 20/have        |                             |                             |       |             |
| เลขที่ล้อด (Lot No.)        |                                      | [EditValue is null]                     |                                 | หมดอายุ              |                             |                             |       |             |
| จำนวนที่มี                  | หน่วย สำ                             | หมวนต่อหน่วย =                          | จำนวนที่เปิก ทน่ว               | น คงเหลือ            | หน่วย                       |                             |       |             |
|                             |                                      |                                         |                                 |                      |                             |                             |       |             |
| รายการยาและเวชกัณะที่ที่ต้อ | เการเมิด                             |                                         |                                 |                      |                             |                             |       | 🔘 🔘 📻 พิมพ์ |
| ลำตับ                       | รหัส                                 | รายการ                                  | เลขที่ด้อด จำนวนเปิก            | หน่วย หน่วยย่อย      | ที่เปิก หน่วย               | วันที่หมดอายุ คงเหลือ       | หน่วย | มูลค่า      |
|                             |                                      |                                         |                                 |                      |                             |                             |       |             |
|                             |                                      |                                         |                                 |                      |                             |                             |       |             |
|                             |                                      |                                         |                                 |                      |                             |                             |       |             |
|                             |                                      |                                         |                                 | a o                  | 0 0                         | e/ 6                        |       |             |
|                             |                                      | ſ                                       | าดปุ่ม 📀 เข                     | พ่อเพ่มรายก          | ารไบเบิกยาเ                 | เละเวชภัณฑ์                 |       |             |

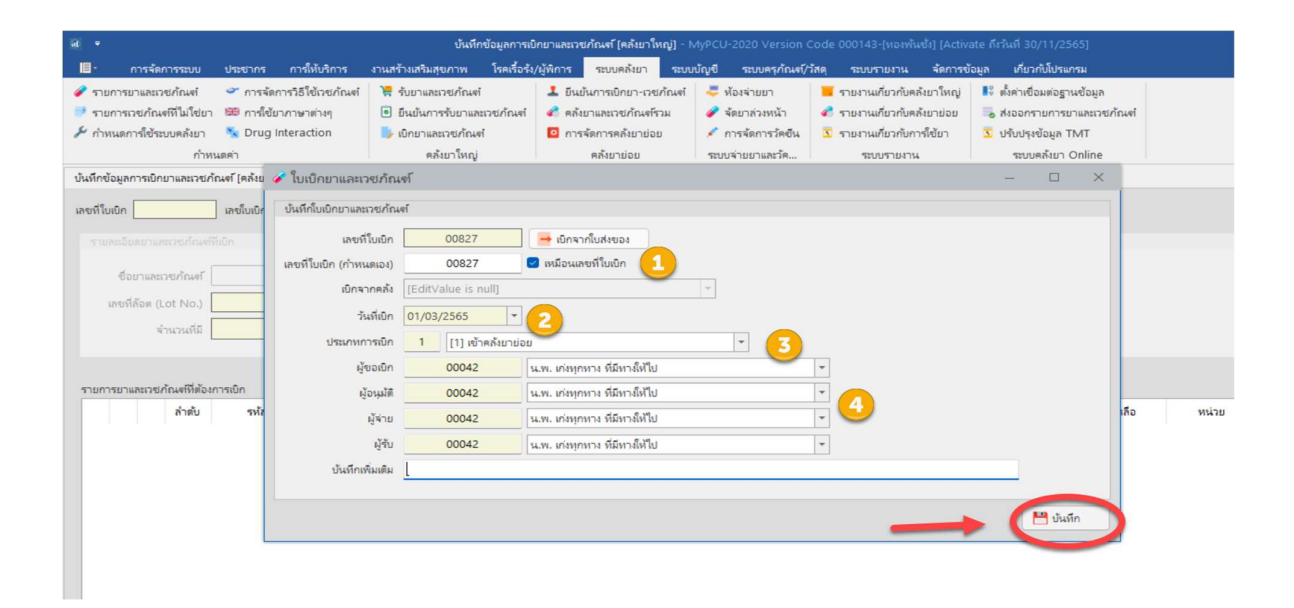

บันทึกข้อมูลตามช่องที่กำหนดให้ครบถ้วน กดบันทึก

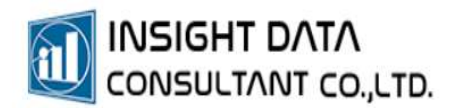

พิมพ์ชื่อรายการยา , Lot No. , จำนวนที่ต้องการเบิก กดบวกเพื่อเพิ่มรายการยาเข้าไปในใบเบิกยา เมื่อเพิ่มรายการยาเรียบร้อยแล้ว สามารถพิมพ์ใบเบิกยาและเวชภัณฑ์ได้

| 4 • บันถึกข้อมูลการเอ็กนามสรรษภัณฑ์ (คลันวาไหญ่) - MyPCU-2020 Version Code 000143-(ทองพื้นซี่) (Activate ถึกวันที่ 30/11/2565) — 🗇                                                                                                    |                                                                                                    |                                                                                                    |                                                                                                    |             |  |  |  |  |  |  |
|----------------------------------------------------------------------------------------------------|----------------------------------------------------------------------------------------------------|----------------------------------------------------------------------------------------------------|----------------------------------------------------------------------------------------------------|-------------|--|--|--|--|--|--|
| 🔲 การจัดการระบบ ประชากร การให้บริการ                                                                                                    | งานสร้างเสริมสุขภาพ โรดเรื่อรัง/ผู้พิการ <b>ระบบตรีมอา</b>                                                                                                    | 🦺ญชี ระบบครุภัณฑ์/วัสดุ ระบบรายงาน จัดการข                                                                                                    | ข้อมูล เกี่ยวกับโปรแกรม                                                                                                    |             |  |  |  |  |  |  |
| <ul> <li>รายการระยุกัณฑ์ รายการระยิใช้เรียงกัณฑ์</li> <li>รายการระยุกัณฑ์มีไม่ใช่ยา 560 การใช้ยากาษาต่างๆ</li> <li>กำหนดการใช้ขอบอลโยว Solution การนอดว่า</li> </ul>                                                                                               | <ul> <li>ชั้นขวางสมารยภัณฑ์</li> <li>ยันขั้นการขับขามสมารยภัณฑ์</li> <li>ยันขั้นการขับขามสมารยภัณฑ์</li> <li>ยับขวามสมารยภัณฑ์</li> <li>เป็นขวามสมารยภัณฑ์</li> <li>การจัดการคลับขปอย</li> <li>คลับขปอย</li> </ul> | <ol> <li>จึงจำยยา</li> <li>รายรามที่ยวกับคลัยาโหญ่</li> <li>จิยาส่วงหน้า</li> <li>รายรามที่ยวกับคลัยาย่อย</li> <li>การจัดการวัดชืน</li> <li>รายรามที่ยวกับการรัดชืน</li> <li>รายรามที่ยวกับการรัด</li> </ol> | <ul> <li>ตั้งค่าเชื่อมต่อฐามข้อมูก</li> <li>ดีงออกรายการยาแลนรชภัณฑ์</li> <li>บรับปรุงข้อมูล TMT<br/>ระบบคุณัมา Online</li> </ul> | ۵           |  |  |  |  |  |  |
| บนหกขอมูลการเขกขาและเวชภณศ (คละขาเหญ) ×                                                                                                    |                                                                                                    |                                                                                                    |                                                                                                    |             |  |  |  |  |  |  |
| ເລຍທີ່ໃນເບີກ 00827 ເລຍໃນເບີກ 00827                                                                                                    | วันที่เปิก 1 มี.ค. 2565 ประเภทการเปิก เข้าคลังย                                                                                                    | าม่อย                                                                                                    |                                                                                                    | 0 🥖         |  |  |  |  |  |  |
| รายสองสมามสองชภัณฑ์ไม่มีก<br>ซึ่งมามสองชภัณฑ์ ISOSORBIDE DINITRATE 10 MG. TAB 3 ทรัศษามสตรชภัณฑ์ D000157<br>เลซซที่ม้อด (Lot No.) F640285 (Esp. 17/02/2567) * หมดอายุ 17/2/2567<br>จำนวนมีมี 1 กล่อง จำนวนส่วยกัน1 = 500 มัด จำนวนมีปก 1 กล่อง (500 ค.พ.ศอ 0 กล่อง |                                                                                                    |                                                                                                    |                                                                                                    |             |  |  |  |  |  |  |
| รายการยาและเวซกัณะเพิ่าต้องการเบิก                                                                                                    |                                                                                                    |                                                                                                    |                                                                                                    | 💽 🔏 🖷 พิมพ์ |  |  |  |  |  |  |
| สำเมิน จามีส                                                                                                    | รายการ เลงบรีต้อด จำหวนยิก                                                                                                    | หน่วย หน่วยของที่เอีก หน่วย                                                                                                    | รันถังแตอายุ คมหลือ                                                                                                    | หน่วย มูลทา |  |  |  |  |  |  |

#### 4. การยืนยันการเบิกยา

เมื่อสร้างใบเบิกยาและเวชภัณฑ์แล้ว ต้องยืนยันการเบิกยาและเวชภัณฑ์

เลือกเมนู "ระบบคลังยา" >> "ยืนยันการเบิกยา-เวชภัณฑ์

กดปุ่ม 🔍 เพื่อค้นหาใบเบิกยาและเวชภัณฑ์

| 🕷 • การยืนยังการเอิกยา - MyPCU-2230 Version Code 000143-(หลงพัฒน์) (Activate ถึงวันที่ 30/11/2565) |                                       |                                           |                              |                      |                             |                             |  |                                       |           |
|----------------------------------------------------------------------------------------------------|---------------------------------------|-------------------------------------------|------------------------------|----------------------|-----------------------------|-----------------------------|--|---------------------------------------|-----------|
|                                                                                                    | 🔲 การจัดการระบบ ประชากร               | การให้บริการ งานสร้างเสริมสุขภาพ โรคเรื่อ | ร์ง/ผู้พิการ ระบบคลังยา ญ    | ชี ระบบครุภัณฑ์/วัสเ | ดุ ระบบรายงาน จัดการขัง     | หลุก เกี่ยวกับโปรแกรม       |  | i i                                   |           |
|                                                                                                    | 🧳 รายการยาและเวซกัณฑ์ 🛛 📽 การจัดเ     | การวิธีใช้เวชภัณฑ์ 🛛 💘 รับยาและเวชภัณฑ์   | 🚣 ยินยันการเยิกยา-เวซกัณฑ์ 🚬 | ไองจ่ายยา            | รายงานเกี่ยวกับคลังยาใหญ่   | 👫 ตั้งค่าเชื่อมต่อฐานข้อมูล |  |                                       |           |
|                                                                                                    | 🥐 รายการเวซกัณฑ์ที่ไม่ใช่ยา 🖼 การใช้ย | ากาษาต่างๆ 💿 ยืนยันการรับยาและเวชภัณฑ์    | 1 🛷 คลังยาและเวชภัณฑ์รวม     | จัดยาส่วงหน้า        | 🐔 รายงานเกี่ยวกับคลังยาย่อย | 🐻 ส่งออกรายการยาและเวชภัณฑ์ |  |                                       |           |
|                                                                                                    | 🎤 กำหนดการใช้ระบบคลังยา 🛛 🔌 Drug I    | interaction 🦻 เป็กยาและเวซกัณฑ์           | 🧕 การจัดการคลังยาย่อย 🤞      | < การจัดการวัดขึ้น   | 🔽 รายงานเกี่ยวกับการ์เขียา  | 3 ปรับปรุงข้อมูล TMT        |  |                                       |           |
|                                                                                                    | กำหนดค่า                              | คลังยาโหญ่                                | คลังยาย่อย 1                 | ระบบจ่ายยาและวัค     | ระบบรายงาน                  | ระบบคลังยา Online           |  |                                       |           |
|                                                                                                    | การยืนยันการเบิกยา ×                  |                                           |                              |                      |                             |                             |  |                                       |           |
|                                                                                                    | ข้อมูลการเบิกยาและเวชกัณฑ์            |                                           |                              |                      |                             |                             |  |                                       |           |
|                                                                                                    | เลซที่เปิก                            | 🔍 🤇 เลซทีโบเอิก (กำหนดเอง)                | วันที่เปิก                   |                      |                             |                             |  |                                       |           |
|                                                                                                    | ประเภทการเมิก                         | ผู้ขอเปิก                                 |                              |                      |                             |                             |  |                                       |           |
|                                                                                                    | บันทึกเพิ่มเติม                       |                                           |                              |                      |                             |                             |  |                                       |           |
|                                                                                                    |                                       |                                           |                              |                      |                             |                             |  |                                       |           |
|                                                                                                    | 🗌 เลือกหั้งหมด รายการยา-เวซกัณฑ์ ที่เ | เบิกจากคลังกายใน                          |                              |                      | -                           |                             |  | <ul> <li>บันทึกการรับขา-เว</li> </ul> | พร่ศักษร์ |
|                                                                                                    | ล่าตับ รหัสยา                         | รายการ                                    | เลซที่ล้อต จำนวน             | แปก จำนวน            | หน่วยบรรจ วันที่หมดอ        | ายุ คงเหลือ                 |  |                                       |           |
|                                                                                                    |                                       |                                           |                              |                      |                             |                             |  |                                       |           |
|                                                                                                    |                                       |                                           |                              |                      |                             |                             |  |                                       |           |
|                                                                                                    |                                       |                                           |                              |                      |                             |                             |  |                                       |           |

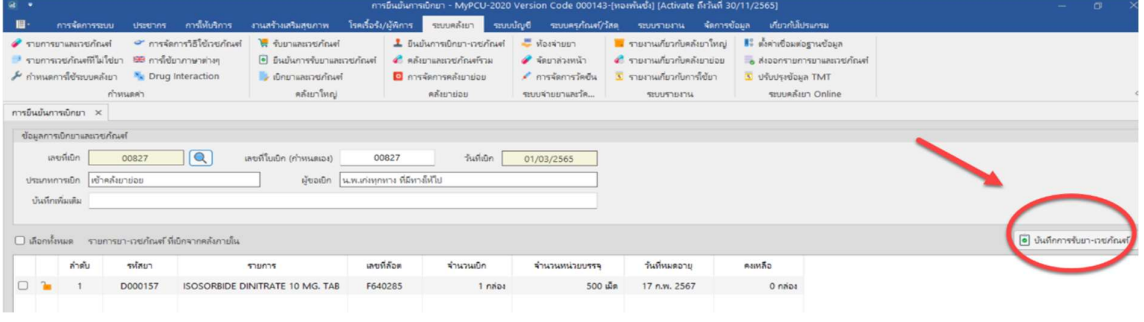

กดบันทึกการรับยาและเวชภัณฑ์